# **WinMENTOR**

### Structura fisierului pentru importul FACTURILOR DE IESIRE

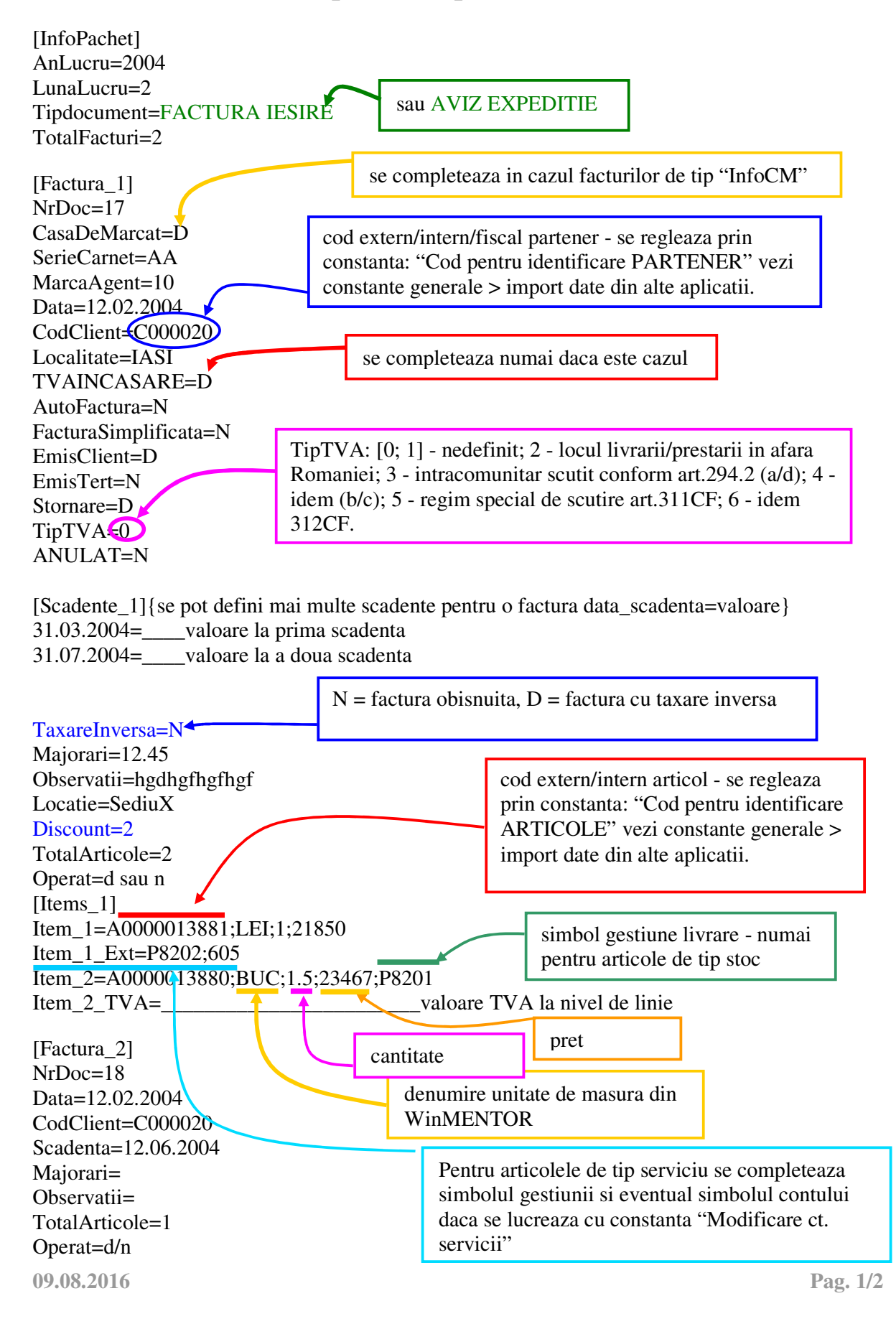

# WinMENTOR

[Items\_2] Item\_1=A0000013881;LEI;1;-21850; P8202

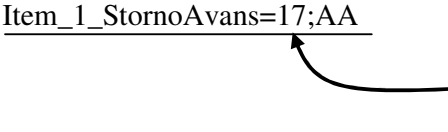

Stornarea articolului de tip serviciu de pe factura anterioara (nr. factura 17, serie carnet AA)

#### **Observatii:**

Optiunea de import este in MENTOR> INTERNE> IMPORT DATE DIN ALTE APLICATIE > Facturi iesire

In cazul utilizarii de noi articole se va utiliza fisierul "Articole.txt" pentru descrierea lor.

Pentru utilizarea de gestiuni de livrare noi se va utiliza fisierul "Gestiuni.txt" pentru descrierea lor.

Pentru clienti noi se va utiliza fisierul "Partner.txt".

La nivel de articol se mai pot introduce si urmatoarele informatii, in ordinea enumerarii lor si separate prin ";" (daca nu exista unul dintre acestea trebuie pus ";;"):

- Simbol gestiune
- Discount-ul utilizat la vanzare
- Pret inregistrare (pt. articole "valorice")
- Observatii articol
- Pret achizitie (pt.articole "valorice").

Pentru articole cu serii se poate specifica si seria pe o linie noua cu acelasi item si terminatia "\_Serii".

La articolele cu serie pe bucata se valideaza ca numarul seriilor sa corespunda cantitatii precizate (vezi exemplul de mai jos), iar pentru cele cu serie pe lot sa fie specificata o serie pentru fiecare linie "item".

#### EX:

Item\_3=11127;Buc;2.00;49.47;DEP22;;;100 Item\_3\_Serii=33333;44444